# myguide

How to disable Auto-formatting in the editor on Confluence

myguide.org

#### Welcome!

In this Guide, we will learn how to disable Auto-formatting in the editor on Confluence

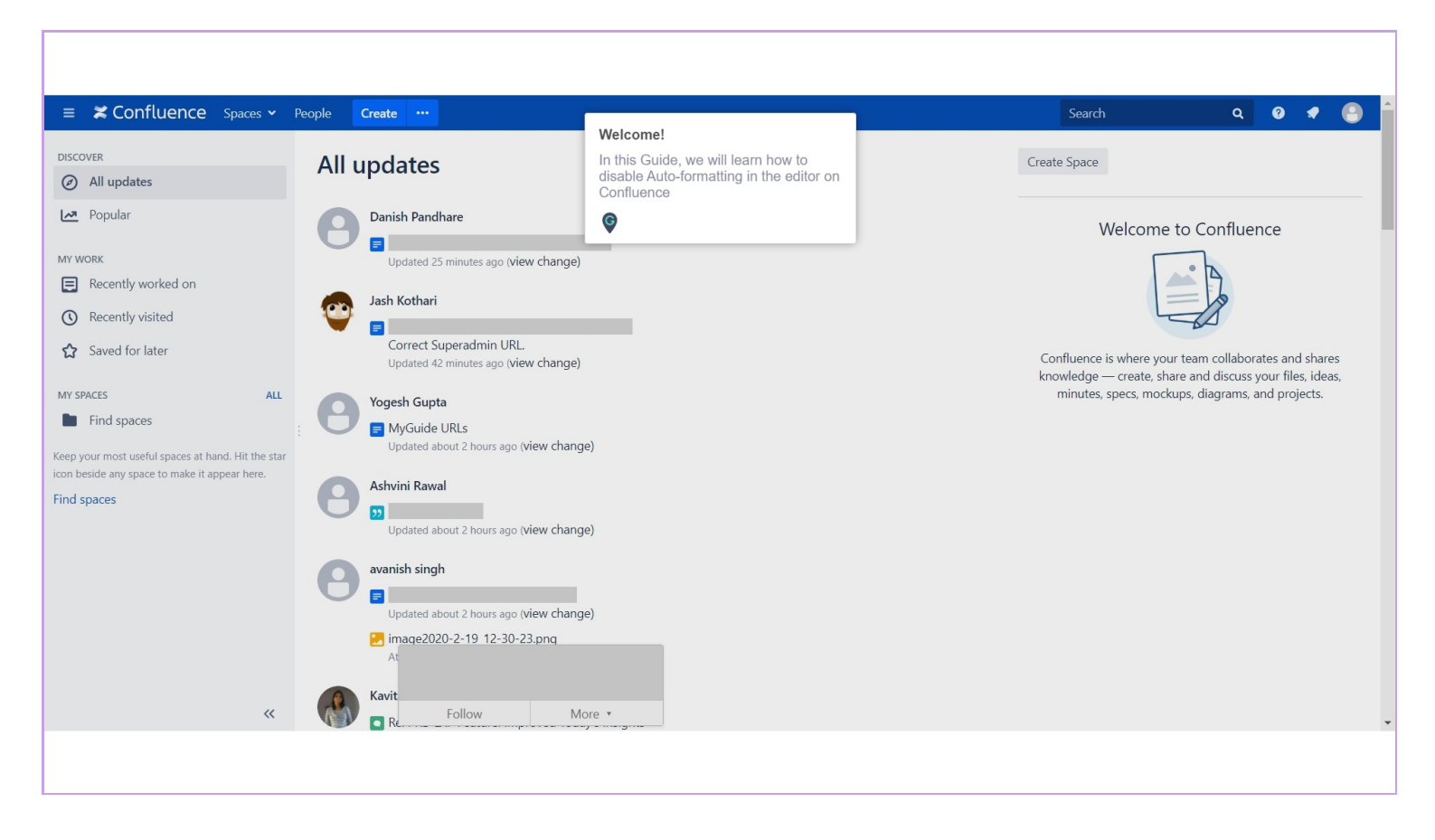

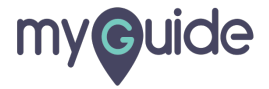

#### Click on your profile icon

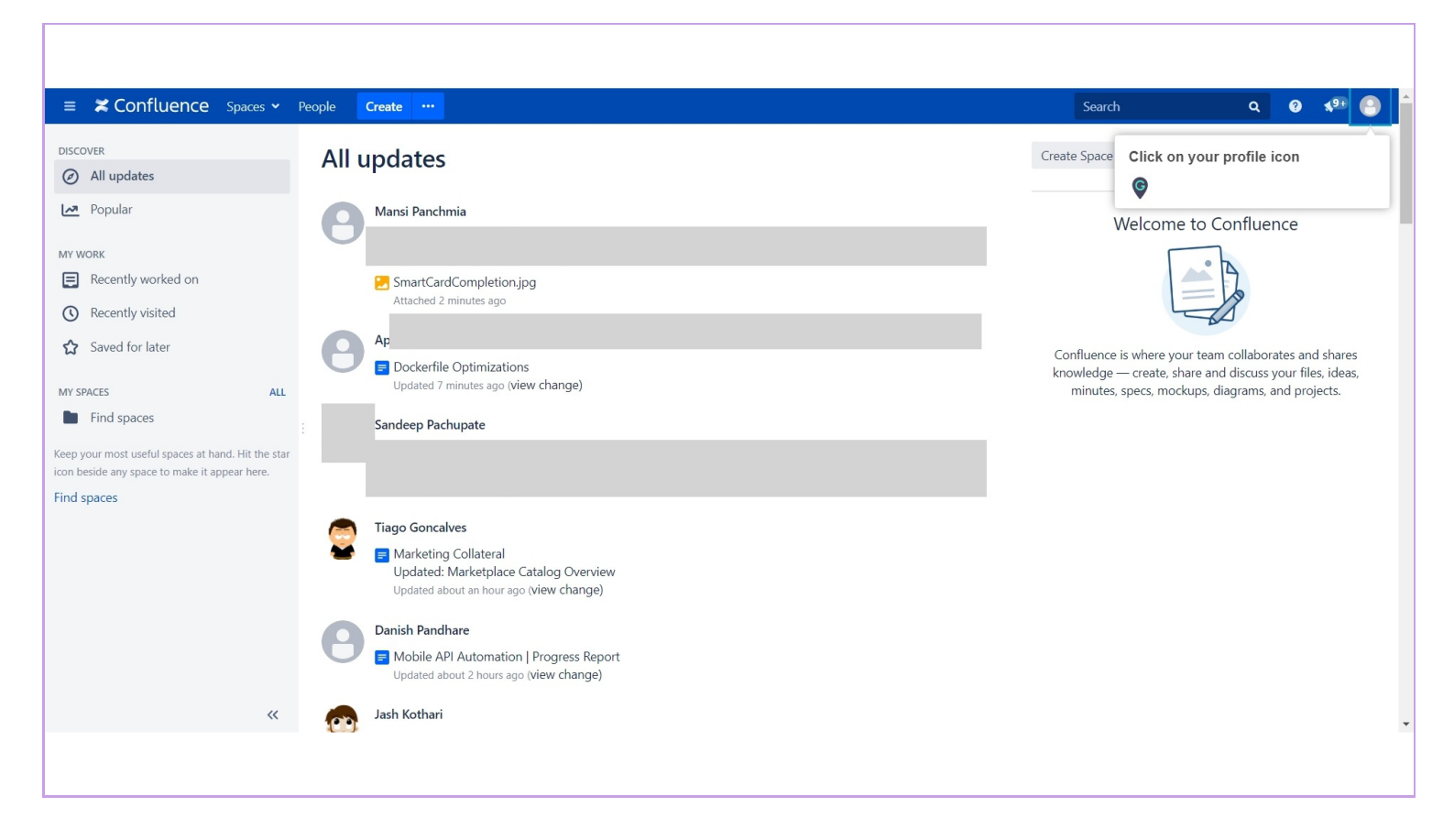

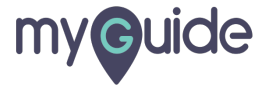

#### Click on "Settings"

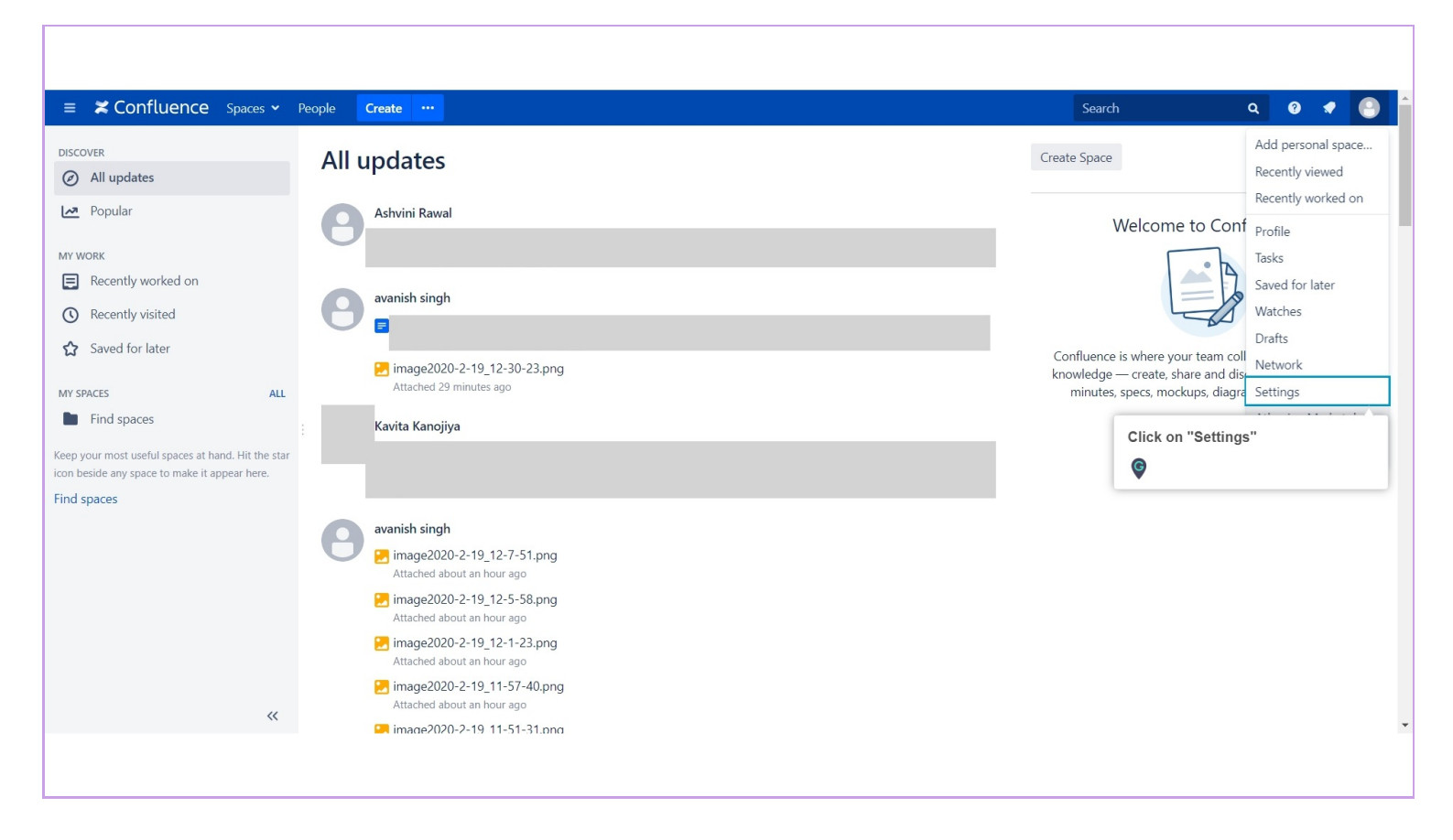

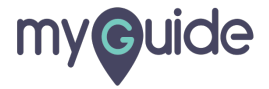

## Click on "Editor"

| ≡ <b>≍ Confluence</b> spa                                                           | ces 🛩 People 🛛 Create \cdots                                                                                                    |                                                                                                    | Search | Q 🛛 🕈 🕒 🕯 |  |  |
|-------------------------------------------------------------------------------------|----------------------------------------------------------------------------------------------------|----------------------------------------------------------------------------------------------------|--------|-----------|--|--|
| Ashvini Raw                                                                         | al                                                                                                    |                                                                                                    |        |           |  |  |
| Profile Tasks Saved for later                                                       | Watches Drafts Network Settings                                                                                                    |                                                                                                    |        |           |  |  |
| YOUR SETTINGS<br>Password<br>Email<br>Editor<br>GADGETS<br>View OAuth Access Tokens | Settings<br>Site Homenane Site Dafault (Daebboard)<br>Click on "Editor"<br>Time zone Site Default (Etc/UTC)<br>Keyboard Shortcuts<br>Text select Show option panel when the Edit | r setting<br>Atlassian Marketplace<br>ces not apply to editor shortcuts). You can find a list of keyboard shortcuts in the Help menu.<br>text is selected |        |           |  |  |
| Powered by Atlassian Confluence 6.15.2 · Report a bug · Atlassian News              |                                                                                                    |                                                                                                    |        |           |  |  |
|                                                                                     |                                                                                                    |                                                                                                    |        |           |  |  |

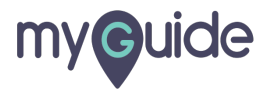

#### Click on "Edit"

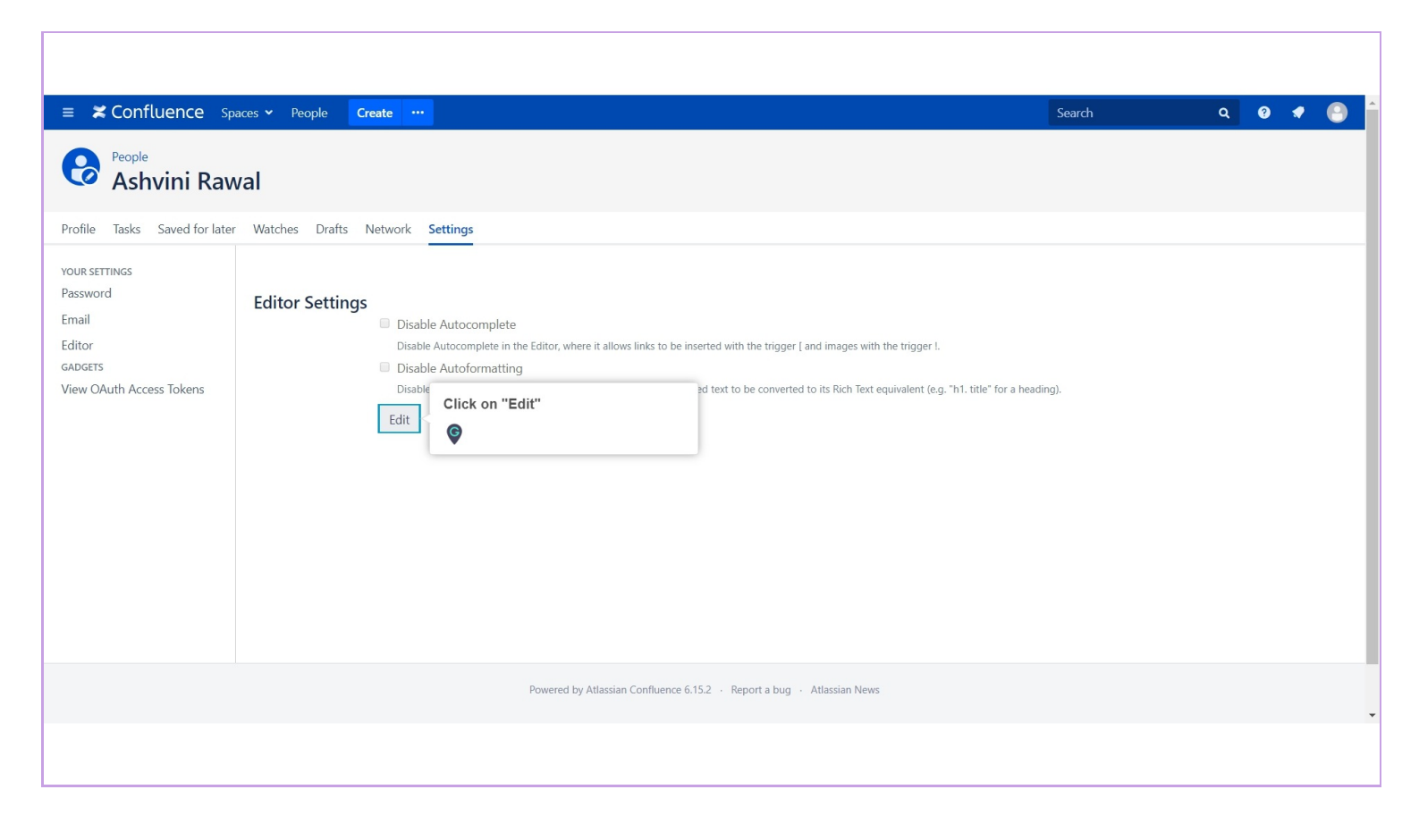

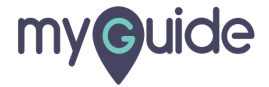

Select this check box to disable auto-formatting in the editor

| ≡ 🗶 Confluence Spaces 🕶 People                                                                                                    | reate ····                                                                                                    | Search        | مُ 😧 🔹 🕒 |  |  |  |
|----------------------------------------------------------------------------------------------------|----------------------------------------------------------------------------------------------------|---------------|----------|--|--|--|
| Ashvini Rawal                                                                                                    |                                                                                                    |               |          |  |  |  |
| Profile Tasks Saved for later Watches Drafts                                                                                                    | Network Settings                                                                                                    |               |          |  |  |  |
| YOUR SETTINGS<br>Password<br>Email<br>Editor<br>GADGET<br>View O<br>Image: Select this check box to disable<br>auto-formatting in the editor<br>Image: Select this check box to disable<br>auto-formatting in the editor | <ul> <li>Disable Autocomplete</li> <li>Disable Autocomplete in the Editor, where it allows links to be inserted with the trigger [ and images with the trigger l.</li> <li>Disable Autoformatting</li> <li>Disable Autoformatting in the Editor, where it allows wiki-formatted text to be converted to its Rich Text equivalent (e.g. "h1. title" for Submit</li> <li>Cancel</li> </ul> | r a heading). |          |  |  |  |
| Powered by Atlassian Confluence 6.15.2 · Report a bug · Atlassian News                                                                                                    |                                                                                                    |               |          |  |  |  |
|                                                                                                    |                                                                                                    |               |          |  |  |  |

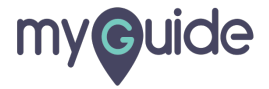

### Click on "Submit" and you're done!

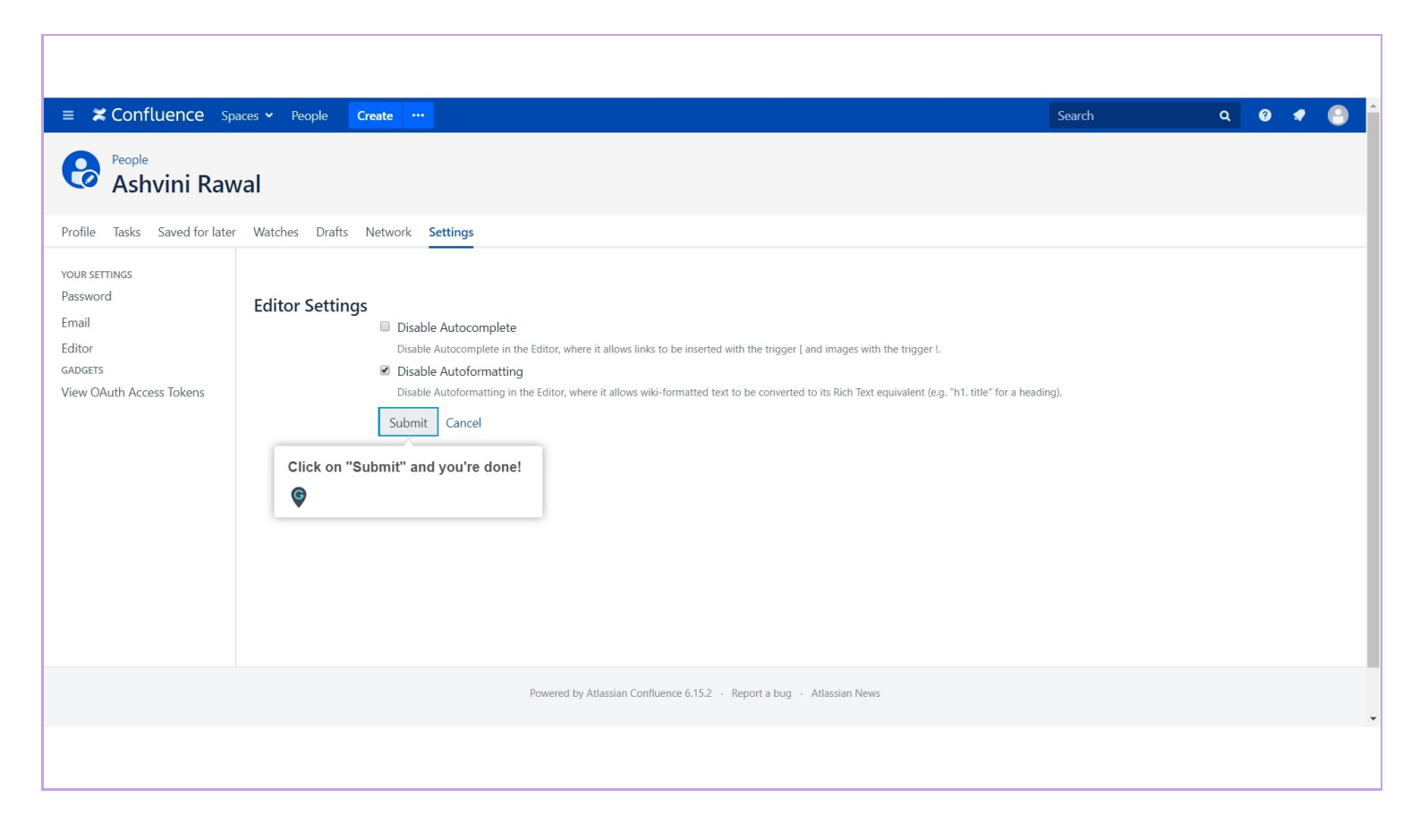

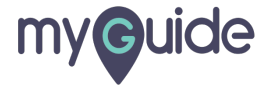

# **Thank You!**

myguide.org

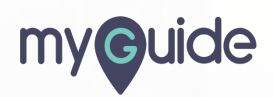